# **Property Proof of Insurance (POI) Availability Pre-Bind** PolicyCenter

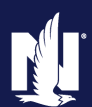

This step-by-step job aid demonstrates the functionality enabled for you to print an application and declaration for policies that includes the policy number *before* the final issuance of the policy.

The Policy# and Declaration will generate pre-bind, but only if both the effective date and the purchase date for a property policy are both future dated.

The documents and policy number will generate when you click the Finalize Quote button. With this change, an effective date can be changed without a change in Policy Number by allowing you to edit the policy, but only before final issuance.

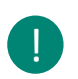

After a policy is fully issued, the effective date can **ONLY** be changed by contacting PLPC.

| Step 1                                                                                                 |                                                                                                    |  |  |  |
|----------------------------------------------------------------------------------------------------|----------------------------------------------------------------------------------------------------|--|--|--|
| Action                                                                                                 | Screen                                                                                                    |  |  |  |
| The submission is in "Quoted" status on the<br>Quote screen<br>Click the <b>Finalize Quote</b> button. | Deglog      Account      Estry      Search      Testing      Training      Live Chat for Agents      Testing      Training      Live Chat for Agents      Testing      Training      Live Chat for Agents      Testing     Testing      Training      Live Chat for Agents      Testing     Testing      Testing     Testing     Test |  |  |  |

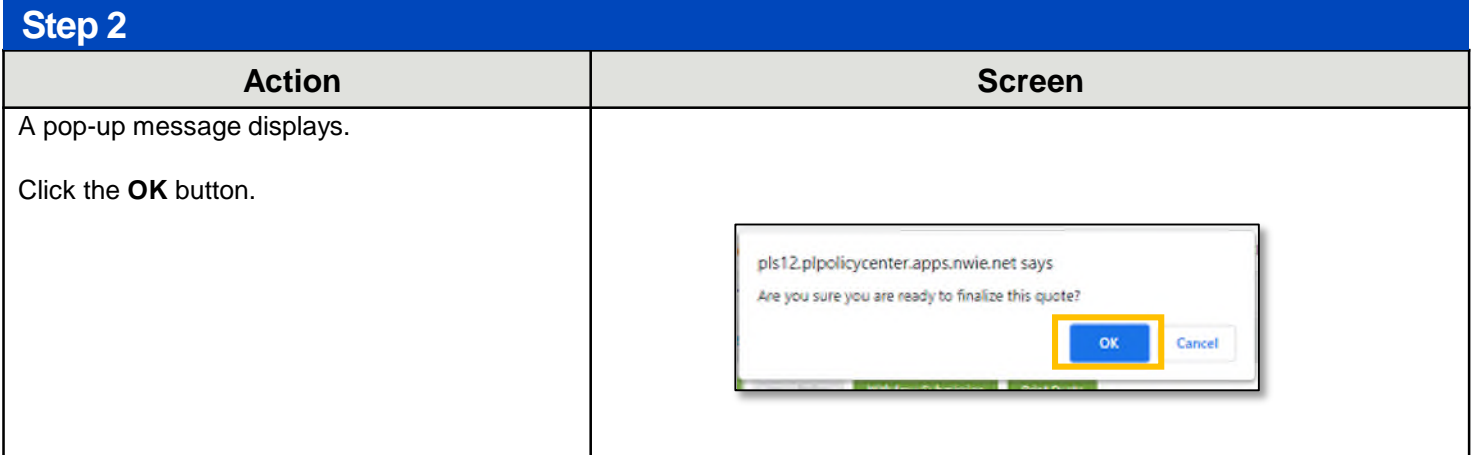

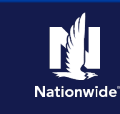

#### Step 3

| Action                                        |  |  |
|-----------------------------------------------|--|--|
| A message displays on the Payment screen.     |  |  |
| The policy has not been issued at this point. |  |  |

The Policy# and Declaration will only generate pre-bind if both the effective date and the purchase date for the property are both future dated.

| Des <u>i</u> to     | p · Agcount · Eolicy        | Search ▼ Ieam Administration ▼ Testing ▼ Training ▼ Live Chat for Agents                                                    |
|---------------------|-----------------------------|----------------------------------------------------------------------------------------------------|
|                     | Submission (Binding)        | Anneowner Indiana Effective 02/02/2022 Verwaa 3 Salt Account: 8466622002 Policy: 911314R203018 821 ta: Primary Named Insure |
| Submission 74187030 | Payment                     | <back *="" *<="" dait="" edit="" jame="" jaw="" policy="" td="" versions=""></back>                                         |
| Binding             | Documents have been general | ted pre-bind. Please navigate to the Documents screen                                                                       |
|                     | Premium Summary             |                                                                                                    |
|                     | Total Premium               | 1054,03                                                                                                    |
| Palicy Info         | Pess                        | 0                                                                                                    |
|                     | Taves and Surcharges        | 0                                                                                                    |

Screen

#### Step 4

| Action                                                | Screen                                                                                                    |
|-------------------------------------------------------|----------------------------------------------------------------------------------------------------|
| On the Payment screen:                                | 11       Desigtop   + Account   + Estroy   + Search   + Team Administration   + Testing   + Training   + Live Chart for Account in the search in the search in |
| Click the <b>Documents</b> link in the roois section. | Submitted r4387333   Qualification   Presentent hore two propried pre kMd. Please sergistic this Documents series   Presentent hore two propried pre kMd. Please sergistic this Documents series   Presentent hore two propried pre kMd. Please sergistic this Documents series   Presentent hore two propried pre kMd. Please sergistic this Documents series   Presentent hore two propried pre kMd. Please sergistic this Documents series   Presentent hore two propried pre kMd. Please sergistic this Documents series   Presentent hore two propried pre kMd. Please sergistic this Documents series   Presentent hore two propried pre kMd. Please sergistic this Documents series   Presentent hore two propried pre kMd. Please sergistic this Documents series   Presentent hore two propried pre kMd. Please sergistic this Documents series   Presentent hore two propried pre kMd. Please sergistic this Documents series   Presentent free free free presentent hore two propried pre kMd. Please sergistic this Documents series   Presentent free free free presentent free presentent                                                                                                    |

#### Step 5 Action Screen On the Documents screen: Agcount - Policy - Search - Team Administration n Desktop -Submission (Binding) 🚮 Homeowner Indiana Effective: 02/02/2022 Click the View button for the Declarations. Documents Submission 74387039 Online Documents Print Customer Documents Depending on your internet Document Name browser settings, the Related To ----- Submission : 74387039 (2022-02-02) 🔻 Declaration may open in a Status <none> . separate browser tab or as a Search Reset separate download. Documents Print Sel A Name 韋 Actions Signature Required eSignable 🌻 Declarations View No No Valuables Plus(Inland Marine) Signed Application View Yes Yes

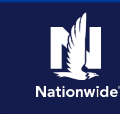

#### Step 6

| Olep 0                                                                                                    |                                                                                                    |
|----------------------------------------------------------------------------------------------------|----------------------------------------------------------------------------------------------------|
| Action                                                                                                    | Screen                                                                                                    |
| If the closing date of the property changes, you<br>can change the Effective Date and Purchase<br>Date of the policy by editing the submission. | Desktop       ▼       Agcount       ▼       Policy       ▼       Search       ▼       Ieam       Administration         Actions       I⇒       I⇒       I⇒       I⇒       I⇒       I⇒       Homeowner       Indiana       Effective: 02/02/2022       I         Cubering       Documents       I⇒       I⇒ |
| Click the <b>Policy Info</b> link in the Left Navigation bar.                                                                                   | Online Documents       Print Customer Documents         Qualification       Document Name         Policy Info       Document Name         Dwelling       Online Documents         Dwelling       Potection/Risk De         Dwelling Construction       Reset         Documents       Print Selected Documents         Actions       Signature Required         Valuables Plus(Inland Marine)       Signed Application                                                                                                    |
| Step 7                                                                                                    |                                                                                                    |
|                                                                                                    | Oarraan                                                                                                    |

| Screen                                                                                                    |        |
|----------------------------------------------------------------------------------------------------|--------|
| Desktop         •         Agcount         •         Bolicy         •         Ieam         Administration         •         Testing         •         1 |        |
| Actions ED Submission (Binding) 🟠 Homeowner Indiana Effective: 02/02/2022 Veruca J Salt Account:                                                       |        |
| Submission 74387039 Policy Info <back next=""> Edit Versions * Jasue Policy *</back>                                                                   |        |
| Binding Address has been validated.                                                                                                    |        |
| Qualification Primary Named Insured                                                                                                    |        |
| Policy Contract Name Veruca J Salt                                                                                                    |        |
| Phone                                                                                                    |        |
|                                                                                                    | Screen |

#### Step 8

| Action                                              | Scre                                                                                                    | een                                                                                                    |
|-----------------------------------------------------|----------------------------------------------------------------------------------------------------|----------------------------------------------------------------------------------------------------|
| Change the date in the <b>Effective Date</b> field. | browner     browner     b | Access 18.000.00 May 20.000.000.00 Mile Analysis Access Access Ac |

Step 9

| Action                                                        | Screen                                                                                                    |
|---------------------------------------------------------------|----------------------------------------------------------------------------------------------------|
| Click the <b>Dwelling link</b> in the Left Navigation<br>bar. | State         Description Processor         Index State         Description         Description |

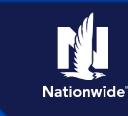

| Step 10                                                                                                    |                                                                                                    |  |
|----------------------------------------------------------------------------------------------------|----------------------------------------------------------------------------------------------------|--|
| Action                                                                                                    | Screen                                                                                                    |  |
| On the Dwelling screen:<br>Change the date in the <b>Date Purchased</b> field<br>to match the new <b>Effective Date</b> .<br>Click the <b>Quote</b> button. | Image: Contraction       Desktop       Account       Eolicy       Search       Image: Image: I |  |
|                                                                                                    | Mortgaget/Billing                                                                                                    |  |
| Step 11                                                                                                    |                                                                                                    |  |
| Action                                                                                                    | Screen                                                                                                    |  |
| Click the <b>Finalize Quote</b> button.                                                                                                    | Actions     ED     Submission (Quoted)     Momeowner     Indiana     Effective: 02/09/2022     Varuea     J Salt     Account:     8468/32002     Policy: 91       Submission 74387039     Quote     Reads     Redo     Edit     Save Draft     Version: •     Finalize Quole     Reade     Y       Submission 74387039     Submission 74387039     Submission Number     74387039     Total Premium     \$454.69       Qualification     Policy Period     02/09/2022     02/09/2023     Total Cost     \$454.69       Policy Contract     Primary Hamed Insured     Versica J Salt     Primary Hamed Insured     Versica J Salt       Policy Info     Country     THE COLOR     UNINDSO DR APT 13     VEST CAPARETTE (N. 47504-2051)                                                                                                    |  |
| Step 12                                                                                                    |                                                                                                    |  |
| Action                                                                                                    | Screen                                                                                                    |  |
| A message displays on the Payment screen.<br>The policy has not been issued at this point.                                                                  | Actions     Image: Submission (Binding)     Image: Homeowner     Indiana     Effective: (02/03/2022)     Veruca J Salt     Account of the submission (Binding)       Submission 74337039     Payment <ul> <li>Back</li> <li>Eddt</li> <li>Submission 74337039</li> <li>Documents have been generated pre-bind. Please navigate to the Documents screen</li> </ul> <ul> <li>June Policy</li> <li>Documents have been generated pre-bind. Please navigate to the Documents screen</li> </ul> <ul> <li>Documents have been generated pre-bind. Please navigate to the Documents screen</li> <li>Documents have been generated pre-bind. Please navigate to the Documents screen</li> </ul>                                                                                                    |  |
| The submission is in "Binding" status.                                                                                                    | Qualification     Premium Summary       Policy Contract.     Total Fremium     \$554.69       Policy Info     Fees     0       Develling     Taxes and Surcharges     0       Develling     Total Cost     \$654.69                                                                                                    |  |
| Click the <b>Documents</b> link in the Tools section.                                                                                                    | Develling Construction Billing   Coverages Billing Account   Valuables Plus(Inland Marine) Billing Contact   Valuables Plus(Inland Marine) Billing Contact   Valuables Plus(Inland Marine) Billing Contact   Valuables Plus(Inland Marine) Billing Adress   Change To: Image: State of the state of the state of                                                                                                    |  |

Copyright © 2023 Nationwide Mutual Insurance Company. Proprietary & Confidential.

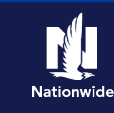

| Step                                                                                                    | 13                                                                                                  |                                                                                                    |
|----------------------------------------------------------------------------------------------------|----------------------------------------------------------------------------------------------------|----------------------------------------------------------------------------------------------------|
| Action On the Documents screen: Click the View button for the Declarations. Depending on your internet browser settings, the Declaration may open in a separate browser tab or as a separate download |                                                                                                    | Screen                                                                                                    |
|                                                                                                    |                                                                                                    | Image: Design P Agcount Policy Policy Policy Policy Policy Policy Policy Policy Policy Policy Policy Policy Policy Policy Info       Image: Policy Policy Poli |
| Step                                                                                                    | 14                                                                                                  |                                                                                                    |
| Action                                                                                                    |                                                                                                    | Screen                                                                                                    |
|                                                                                                    | Be sure to set yourself a reminder<br>to reach out to customer and<br>confirm they closed on house! | Actions     ED     Submission (Binding)     Homeowner     Indiana     Effective: 02 (09/2022     Veruce J Sait     Accou       Submission 74387039     Payment     Back     Edit     Save Policy     Isave Policy     Isave Policy       Qualification     Premium     Sate Same     Documents screen       Policy Contract     Total Premium     S654.69                                                                                                    |
| When                                                                                                    | ready:                                                                                              | Policy Info Taxes and Surcharges 0 Dwelling Total Cost \$654.69                                                                                                    |
| Returi<br>Bind a                                                                                                    | n to the <b>Payment</b> screen.<br>Ind <b>Issue Policy</b> .                                        | Owelling Protection VRAK UP       Billing         Owelling Construction       Billing Account         Coverages       Billing Account         Valuables Plus(Inland Marine)       Billing Contact         Underwriting       Billing Address         Charge To:       1190 WINDSOR DR APT 19, WEST LAFAYETTE, IN 47506-2051                                                                                                    |
| Collec                                                                                                    | t the down payment for the policy.                                                                  | Forms     Payment Schedule       Mortgagee/Billing     Installment Plan       © Payment     Down Payment ©       @ Payment     Direct Billed (includes Full Pay)       Tools     Recurring EArk Card                                                                                                    |
|                                                                                                    |                                                                                                    | Notes     Day of Month     O9     O      Available Coverages     Available Coverages     Paperless Billing Consent     Ves     No     Documents     Email Notifications     Send Email Receipt for Payments                                                                                                    |

By accepting a copy of these materials:

(1) I agree that I am either: (a) an employee or Contractor working for Nationwide Mutual Insurance Company or one of its affiliates or subsidiaries ("Nationwide"); or (b) an Independent Sales Agent who has a contract and valid appointment with Nationwide; or (c) an employee of or an independent contractor retained by an Independent Sales Agent; or (d) an Independent Adjuster who has a contract with Nationwide; or (e) an employee of or an independent contractor retained by an Independent Adjuster.

(2) I agree that the information contained in this training presentation is confidential and proprietary to Nationwide and may not be disclosed or provided to third parties without Nationwide's prior written consent.

(3) I acknowledge that: (i) certain information contained in this training presentation may be applicable to licensed individuals only and access to this information should not be construed as permission to perform any functions that would require a license; and (ii) I am responsible for acting in accordance with all applicable laws and regulations.

(4) I agree that I will return or destroy any material provided to me during this training, including any copies of such training material, when or if any of the following circumstances apply: (a) my Independent Sales Agent agreement with Nationwide is cancelled or I no longer hold any appointments with Nationwide; (b) my employment with or contract with a Nationwide Independent Sales Agent is terminated; (c) my Independent Adjuster contract with Nationwide is terminated; (d) my employment with or contract with a Nationwide Independent Adjuster is terminated; or (e) my employment or contract with Nationwide is terminated for any reason.